## Procedure for examiners using the Thesis Upload Portal of the TUM School of Life Sciences

Dear examiners,

You can use the new online portal for confirming your student's thesis registration as well as for downloading completed theses. These two functions are described under **1.** Confirmation of your student's thesis registration and **2.** Thesis download.

If you want to use the portal as a registered user, please log in first - the required steps for the log in process are described below. Please note that you don't have to necessarily log into the portal as you can also do all steps regarding confirmations and downloads via email links (explanations can be found under points 1 and 2).

### **Registration in the portal/overview**

Please log into the portal (<u>https://www.thesis.wzw.tum.de/?l=en</u>) by using your TUM ID and your TUM password.

| THESIS - Thesis Upload Portal<br>TUM School of Life Sciences<br>Technical University of Munich |                                                                               | TUT                                                                |
|------------------------------------------------------------------------------------------------|-------------------------------------------------------------------------------|--------------------------------------------------------------------|
| Login                                                                                          | THESIS >Login                                                                 | THESIS                                                             |
|                                                                                                | THESIS - Thesis Upload Portal                                                 | Thesis Upload Portal<br>Weihenstephaner Steig 22<br>85354 Freising |
|                                                                                                | PLEASE ENTER YOUR TUM ID HERE:                                                | email                                                              |
|                                                                                                | You can find your TUM ID on your business card under Resources. campus.tum.de |                                                                    |
|                                                                                                | i<br>Your TUM ID:                                                             |                                                                    |
|                                                                                                | Your password:                                                                |                                                                    |
|                                                                                                | Login                                                                         |                                                                    |

After logging in, you will see an overview showing the different areas of the portal. Please select the examiner's area (either via the link or via the navigation bar on the left side).

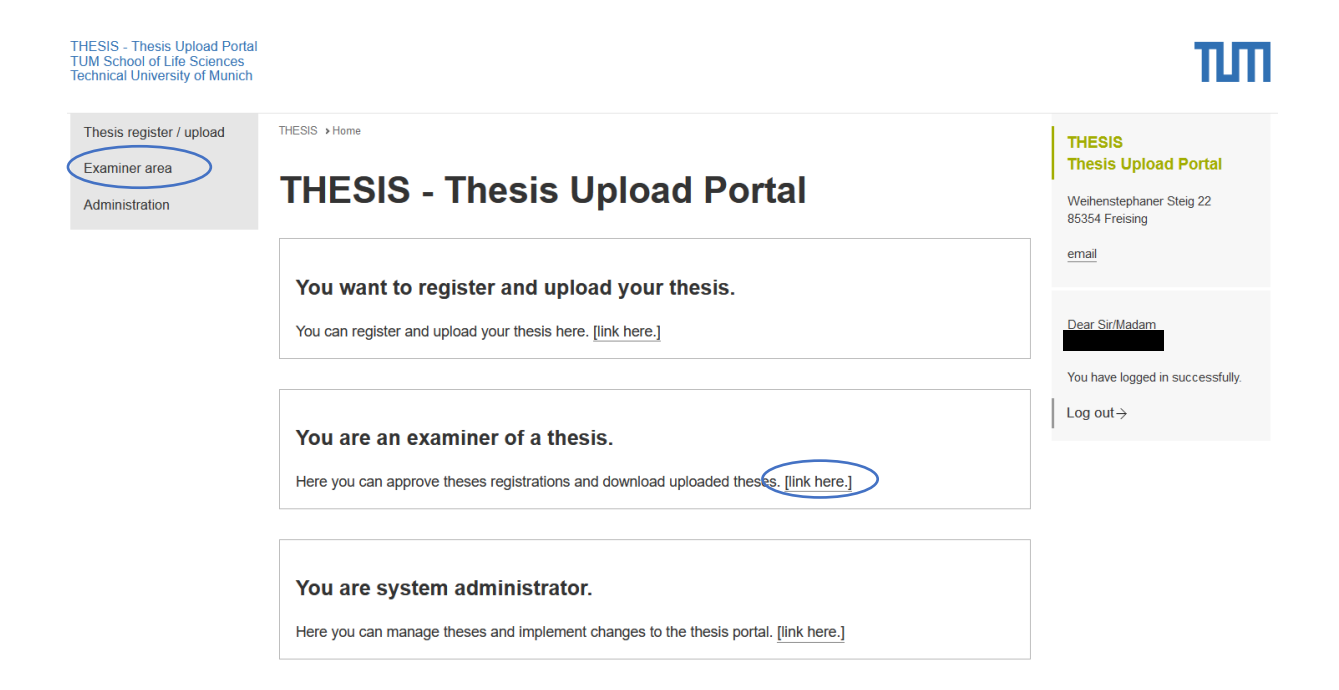

Now you can see all the theses that are either waiting for approval, waiting for upload, that have been completed or that have been rejected (sorted by their processing status).

| Thesis register / upload | Home >Examiner area                                                                                                    |
|--------------------------|----------------------------------------------------------------------------------------------------|
| Examiner area            | Examinar area                                                                                                    |
| Administration           |                                                                                                    |
|                          | The following theses are structured according to their processing status (waiting for approval, waiting for upload, completed theses, rejected theses). |
|                          | <ul> <li>Waiting for approval</li> <li>Waiting for upload</li> <li>Completed theses</li> <li>Rejected theses</li> </ul>                                 |
|                          | WAITING FOR APPROVAL                                                                                                    |
|                          | WAITING FOR UPLOAD                                                                                                    |
|                          | COMPLETED THESES                                                                                                    |
|                          | Brauwesen mit Abschluss Diplom-Braumeister (Sonstige)                                                                                                   |
|                          | REJECTED THESES                                                                                                    |

### 1: Confirmation of your student's thesis registration

As soon as the student has registered the thesis, you as the examiner will receive an email with the request to confirm or reject the registration.

You can confirm or reject the registration of the thesis directly by clicking one of the links in the email:

| Dear Ms. / Mr. Dr.                                                                                                    |
|----------------------------------------------------------------------------------------------------|
| The following thesis has just been registered in the portal:                                                                                                    |
| Ame: S<br>Matriculation number:<br>Degree program: Brauwesen nit Abschluss Diplom-Braumeister / Sonstige<br>Preliminary title in German: Anleitung Thesis Upload Portal<br>Organization / Chair :<br>Examiner<br>Date of subde of the thesis: 04.11.2020<br>Date of submission of the thesis from your side.<br>https://www.thesis.wzw.tum.de/token.php?pza=20e463b72393b5307f168e15ed26fa85<br>Please follow this link to confirm the thesis from your side.<br>https://www.thesis.wzw.tum.de/token.php?pza=20e463b72393b5307f168e15ed26fa85<br>Please follow this link to reject the thesis from your side.<br>https://www.thesis.wzw.tum.de/token.php?pzb=c7c577354a014878623b94fBcedceb03<br>Once you confirmed the thesis, we will check the requirements for the admission of the thesis. After conformation by the examination team, the student will receive a mail with the official confirmation of the thesis registration.<br>Wik hind regards<br>Your Examination Team<br>Campus Office Weihenstephan<br>Technical University of Munich |

The second possibility is to log into the portal (log in process is described above) and to confirm the thesis registration there.

To do so, please select the student whose registration you would like to accept, click on the plus next to the student's name and then press the "agree" or "reject" button.

| Thesis register / upload        | Home >Examiner area                                                                                                    |   |
|---------------------------------|----------------------------------------------------------------------------------------------------|---|
| Examiner area<br>Administration | Examiner area                                                                                                    |   |
|                                 | The following theses are structured according to their processing status (waiting for approval, waiting for upload, completed theses, rejected theses). |   |
|                                 | Waiting for approval     Waiting for upload     Completed theses     Rejected theses                                                                    |   |
| (                               | WAITING FOR APPROVAL                                                                                                    |   |
|                                 | - Brauwesen mit Abschluss Diplom-Braumeister (Sonstige)                                                                                                 | ) |
|                                 | WAITING FOR UPLOAD                                                                                                    |   |

#### WAITING FOR APPROVAL

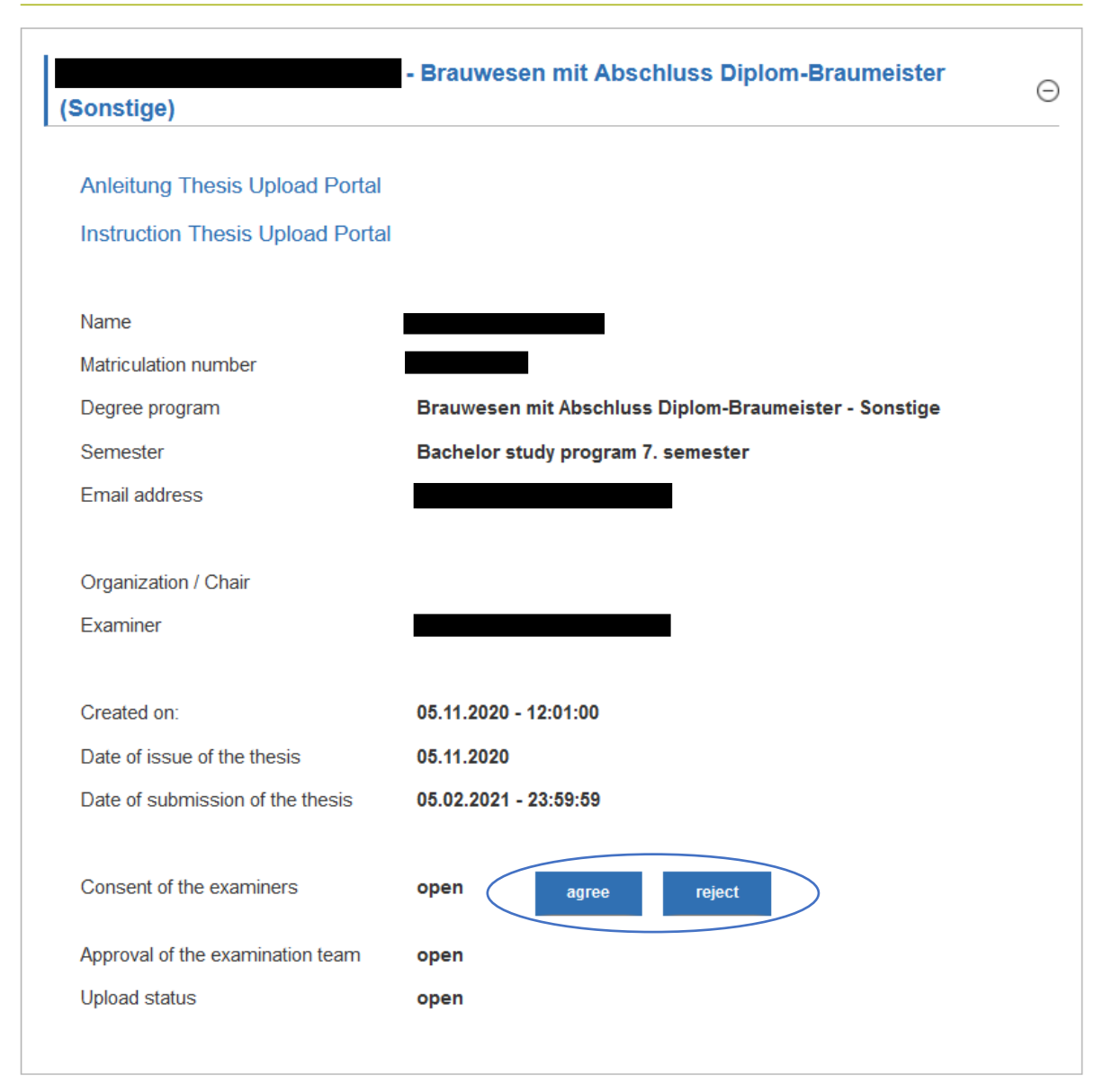

After your approval, the examination team of the Campus Office will check if all requirements for the thesis are met (credit requirements, internships etc.) and finally accept the registration. After completion of the registration process the thesis "slides" from "Waiting for approval" to "Waiting for upload" where it remains until the student uploads the thesis.

### 2: Thesis download

In your examiner's area you will find all the theses that you supervise.

After a student has uploaded his or her thesis, you will receive an email which allows you to download the thesis directly via the link in the confirmation email:

| Dear Ms. / Mr. Dr. rer. n                                                                                                    |
|----------------------------------------------------------------------------------------------------|
| The following thesis has just been uploaded to the portal:                                                                                                    |
|                                                                                                    |
| Name:                                                                                                    |
| Matriculation number: ( Degree program: Reguesen mit Abschluss Dinlom-Braumeister / Sonstige                                                                                               |
| Preliminary title in German: Anleitung Thesis Uload Portal                                                                                                    |
| Preliminary title in English: Instruction Thesis Upload Portal                                                                                                    |
| Organization / Chair :                                                                                                    |
| Examiner: Dr. re                                                                                                    |
| Date of issue of the thesis: 04.11.2020                                                                                                    |
| Date of submission of the mesis: 04,02,2021 - 25,59;59<br>Unloaded at 0.411.2020, -17,05;50                                                                                                |
|                                                                                                    |
| Please follow this link to download the thesis from the portal.                                                                                                    |
| Please use the grading formula that you can download from the Campus Office webpage (https://www.wzw.tum.de/index.php?id=446&L=0). We ask you to respect a maximum period of 6 to 8 weeks. |
| Please directly send the filled grading formula to the given address.                                                                                                    |
| The examination team takes over the registration of grades as well as the validation in TUMonline.                                                                                         |
| You can view all your current and completed theses in the portal any time.                                                                                                    |
| With kind regards<br>Your Examination Team<br>Campus Office Weihenstephan                                                                                                    |

A second option is to log into the portal (log in process is described above) and to download the thesis there.

To do so, please select the student whose thesis you would like to download in the section "Completed theses", click on the plus next to the student's name and download the thesis via "Download thesis".

# **Examiner area**

The following theses are structured according to their processing status (waiting for approval, waiting for upload, completed theses, rejected theses).

- Waiting for approval
- Waiting for upload
- Completed theses
- Rejected theses

WAITING FOR APPROVAL

WAITING FOR UPLOAD

**COMPLETED THESES** 

- Brauwesen mit Abschluss Diplom-Braumeister

Ð

(Sonstige)

#### COMPLETED THESES

| (Constina)                       | - Brauwesen mit Abschluss Diplom-Braumeister          | e |
|----------------------------------|-------------------------------------------------------|---|
| (Sonstige)                       |                                                       |   |
| Anleitung Thesis Upload Portal   |                                                       |   |
| Instruction Thesis Upload Portal |                                                       |   |
|                                  |                                                       |   |
| Name                             |                                                       |   |
| Matriculation number             |                                                       |   |
| Degree program                   | Brauwesen mit Abschluss Diplom-Braumeister - Sonstige |   |
| Semester                         | Bachelor study program 7. semester                    |   |
| Email address                    |                                                       |   |
|                                  |                                                       |   |
| Organization / Chair             |                                                       |   |
| Examiner                         |                                                       |   |
| Created on:                      | 04.11.2020 - 13:43:40                                 |   |
| Date of issue of the thesis      | 04.11.2020                                            |   |
| Date of submission of the thesis | 04.02.2021 - 23:59:59                                 |   |
| Consent of the examiners         | approved                                              |   |
| Approval of the examination team | approved                                              |   |
| Upload status                    | uploaded Download thesis                              |   |

The new portal allows you to view all theses that you supervise(d) and to download the finished theses at any time. Please note that the digital submission does not prevent your students from the obligation to hand in a printed and signed copy to you.

## There is a time limit of about 6 to 8 weeks for the evaluation of the thesis.

The notification of the grade will continue to be paper-based, as this is currently not legally possible via the portal. Please use the thesis evaluation form (<u>https://www.wzw.tum.de/index.php?id=446&L=1</u>) and send it directly to the Campus Office (letterhead included on the form).

If you have any questions or problems regarding the thesis portal please contact thesis.wzw@tum.de